「BlueGriffon」で作るホームページ

## ◆サンプル画面

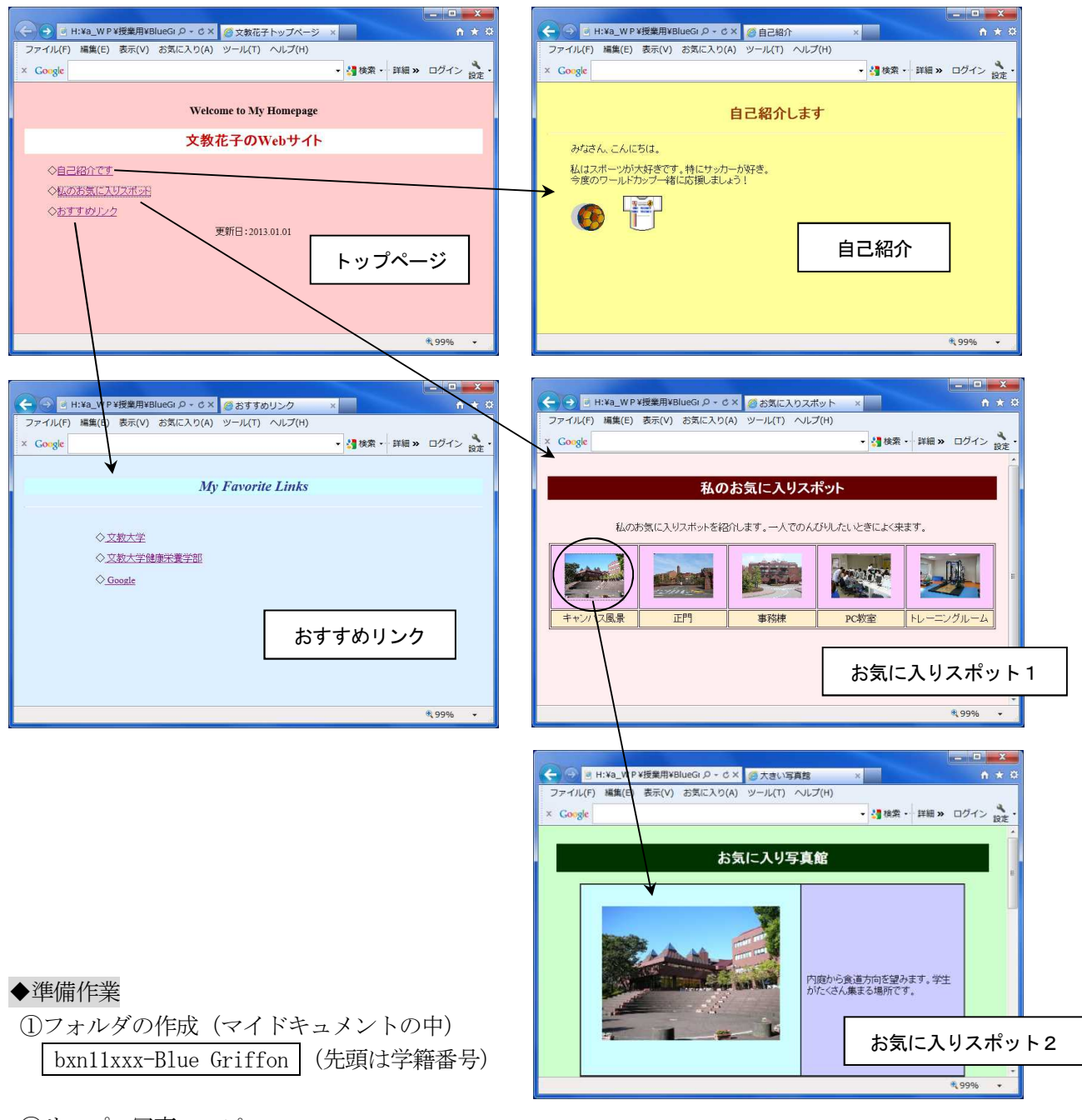

②サンプル写真のコピー

(以下のフォルダを開き、①の中へフォルダごとコピーする) [public] → [jugyo] → [kenkou] → [太田] → [情報処理A] → campus-photo

◆作成するファイル

#### (先頭は学籍番号)

| 「トップページ」         | bxn11xxx-top.xhtml          |
|------------------|-----------------------------|
| 「自己紹介」のページ       | bxn11xxx-jiko-shoukai.xhtml |
| 「お気に入りスポット1」のページ | bxn11xxx-spot1.xhtml        |
| 「お気に入りスポット2」のページ | bxn11xxx-spot2.xhtml        |
| 「おすすめリンク」のページ    | bxn11xxx-link.xhtml         |

# I. Blue Griffon の起動

スタートーすべてのプログラムーBlue Griffonをクリックする

# Ⅱ. Blue Griffonの画面と初期設定

◇文字の入力例

| 19         | 名称未設定 - BlueGriffon                                                                          | ×           |
|------------|----------------------------------------------------------------------------------------------|-------------|
| ファ         | ′ル(E) 編集(E) 表示(⊻) 挿入(I) 書式(Q) 表(B) パネル(P) ソ−ル(I) ヘルプ(H)                                      |             |
| 2          | ' · 🖻 · 💾 🔕 🔚 🚍 🚅 🤠 🖗 👰 🏪 📪 🔣 🎬 🎜 · e <sup>in</sup>                                          | 💀 🔣         |
|            | 」<br>踏                                                                                       |             |
|            | ID なし)  v (クラスなし)  v プロポーショナル  v (AR                                                         | IA role なし) |
| C          | 名称未設定                                                                                        |             |
|            | 776рх                                                                                        | ]           |
| 85px       | Welcome to My Homepage<br>文教花子のWebサイト<br>◇自己紹介です<br>◇私のお気に入りスポット<br>◇おすすめリンク<br>更新日:20×01.01 |             |
|            | (フレビュー ソース)                                                                                  |             |
| <u>7</u> † | しを入手! 100%                                                                                   | × 🛯 🛊       |

◇設定を変更しておく方がよいもの

| Bluegriffon - オプション                                                                                                    | Bluegriffon - オプション                                                                                                    |
|----------------------------------------------------------------------------------------------------|----------------------------------------------------------------------------------------------------|
| 全級 文書 Source スタイル 更新 詳細 キーボードショートカット     ダブの位置     ● 左 ○ 中央 ○ 右     最近使ったファイル     最近使用した一覧に表示する最大数: 10 € ファイル     □ 前回終了時のタブをを表示する     構成パー     ビ ID を表示する     マ ARIA role を表示する     スペル チェック | 全般 文書 Source スタイル 更新 詳細 キーボードショートカット 著者 著者名: の表示倍率 既定の表示倍率: 100 % Editing features C reate a backup before saving a file (*.bak) I 段落の中でリターン キーを押した場合、常に新しい段落を入力する C hable Floating Toolbar I Show HTML comments                                                                                                    |
| <ul> <li>▲ 入力時にスペル チェックを行う<br/>候補の最大数: 10.</li> <li>閉じる</li> <li>閉じる</li> <li>①起動時のタブは白紙状態にしておく</li> </ul>                                                                                    | <ul> <li>Show PHP instructions</li> <li>Show other Processing Instructions</li> <li>Copy/paste management of hyperlinks:         <ul> <li>Preserve relative URLs</li> <li>Make all URLs absolute</li> </ul> </li> <li>             Imita         </li> <li>             Qバックアップファイルを自動作成しない             ③フローティングツールバーを使用しない         </li> </ul> |

メニューの<u>ツール</u>ーオプションをクリックして、下記の<u>チェックを off</u>にする

(1)

## Ⅱ-1. ツールバーと文字の設定

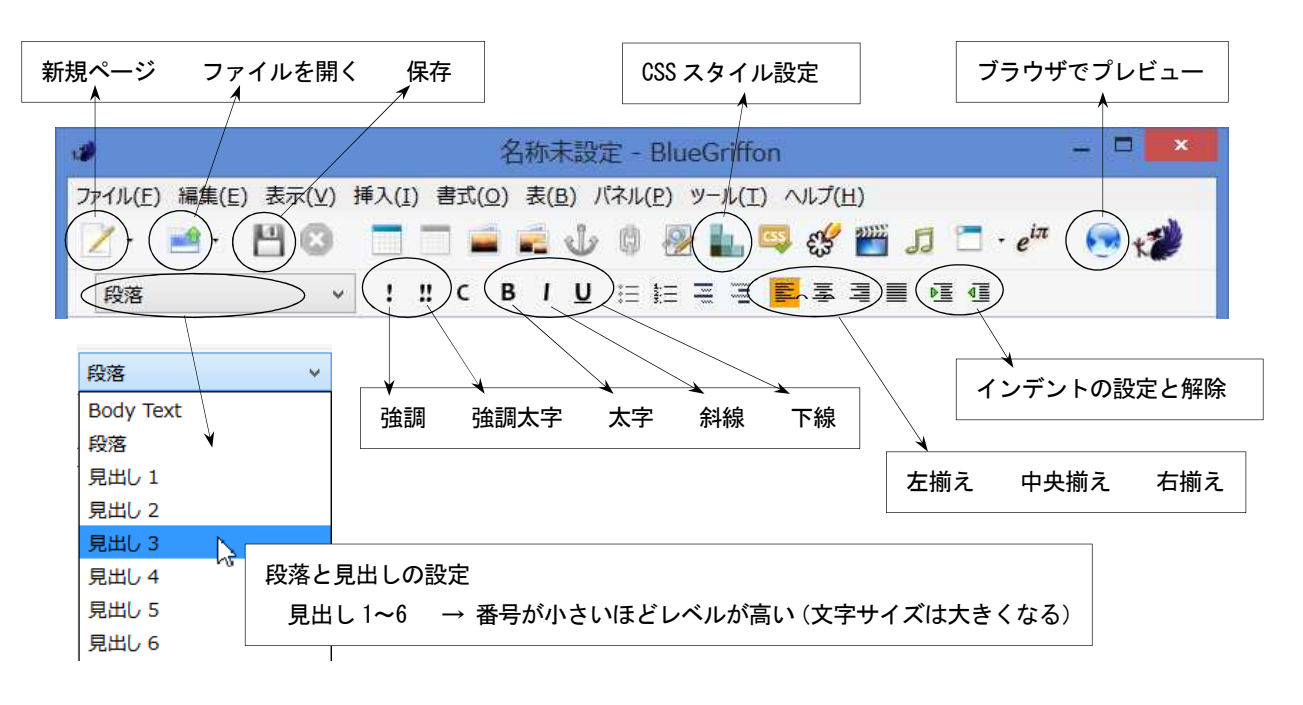

## Ⅱ-2. 文字の色と背景色の設定

①CSS スタイルのアイコンをクリックして、スタイルプロパティを表示しておく②変更したい行の上をクリックする

③スタイルの適用先を「この要素のみ(インラインスタイル)」にする
 ④スタイルプロパティの[色]から、前景色(文字色)または背景色をクリックする
 ⑤カラーパレットから色を選択する

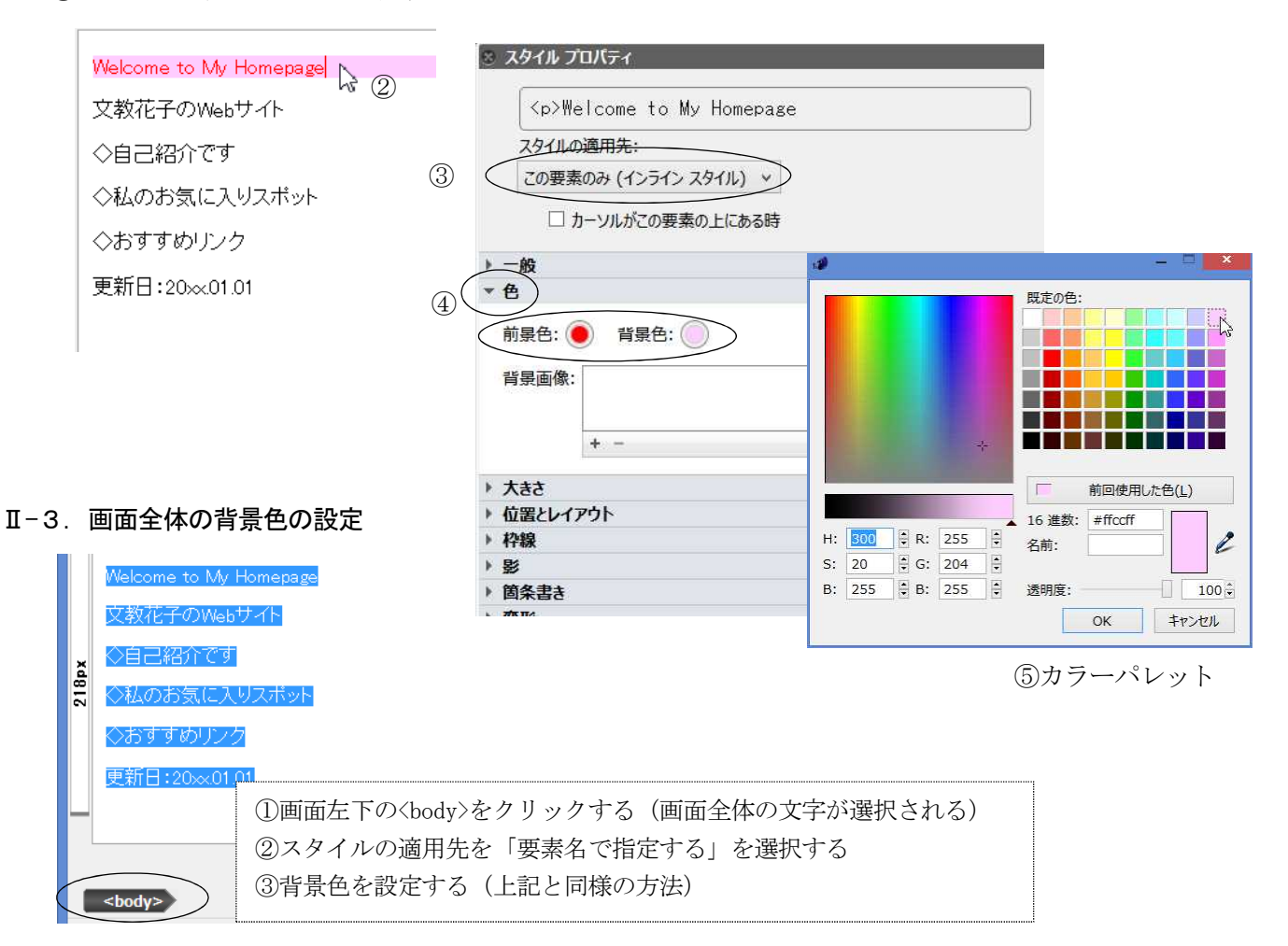

#### Ⅲ. ファイルの保存

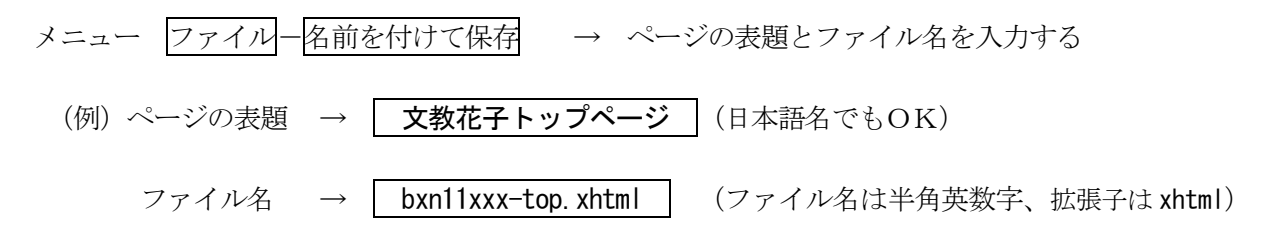

#### Ⅳ. リンクの設定

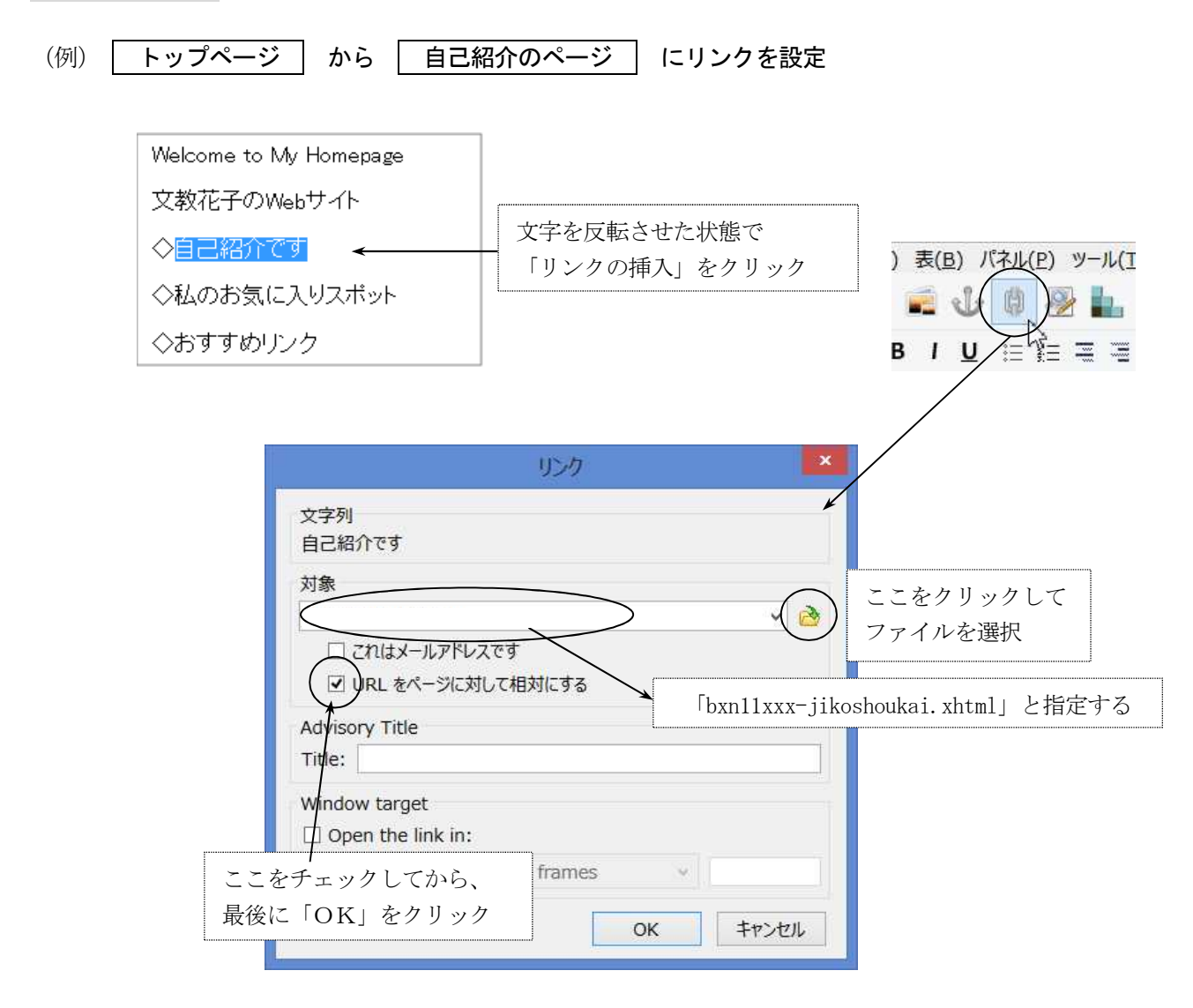

★外部のページへリンクさせたい場合は、「対象」の欄に<u>URLを直接、入力する</u>

(例) 文教大学へのリンクの場合 | http://www.bunkyo.ac.jp/ と入力する

#### V. 画像の取り込み

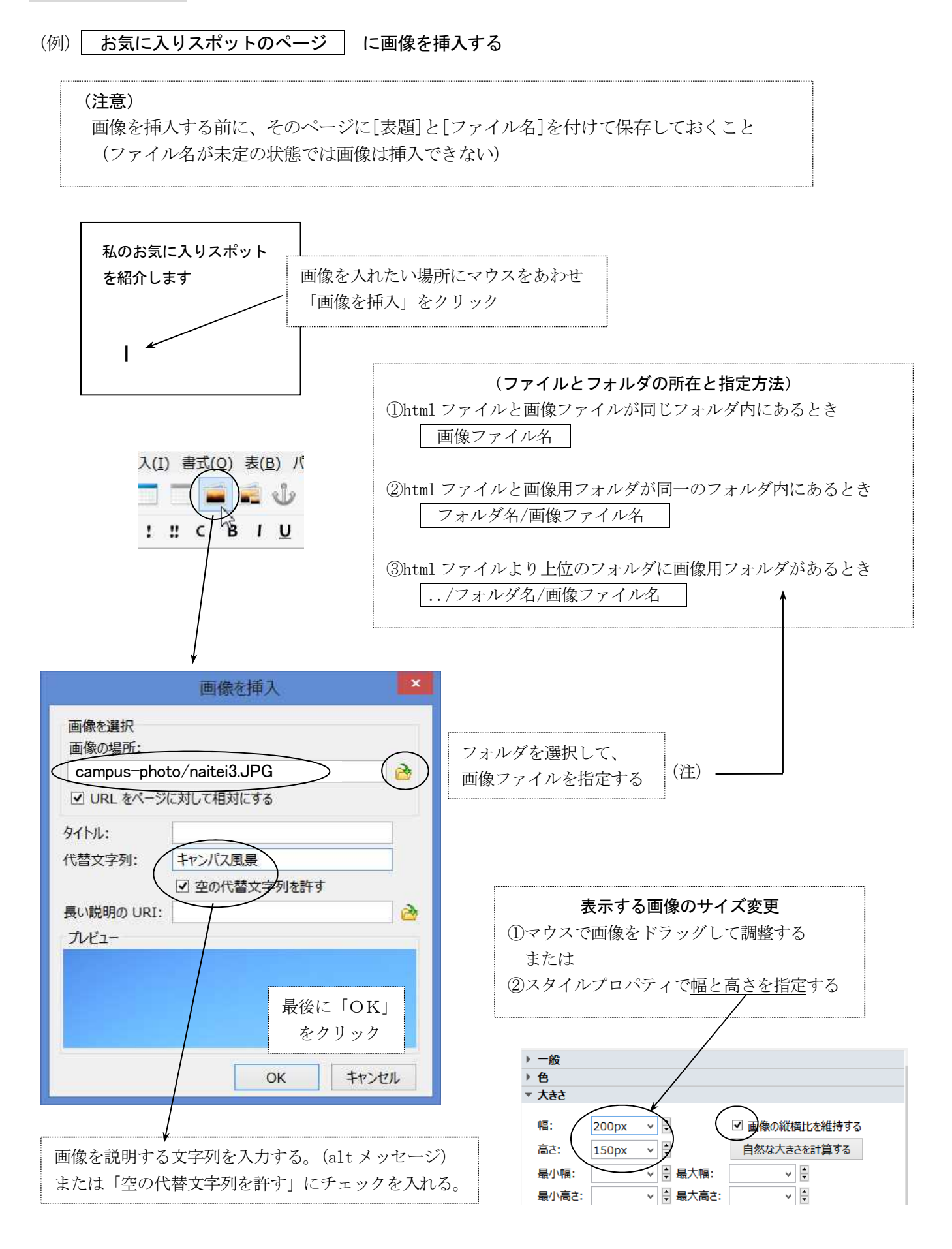

## VI. 表の作成

(例) 2行×5列の表を作成する

| キャンバス風景 | 正門 | 事務棟 | PC教室 | トレーニングルーム |
|---------|----|-----|------|-----------|

◇表の作り方

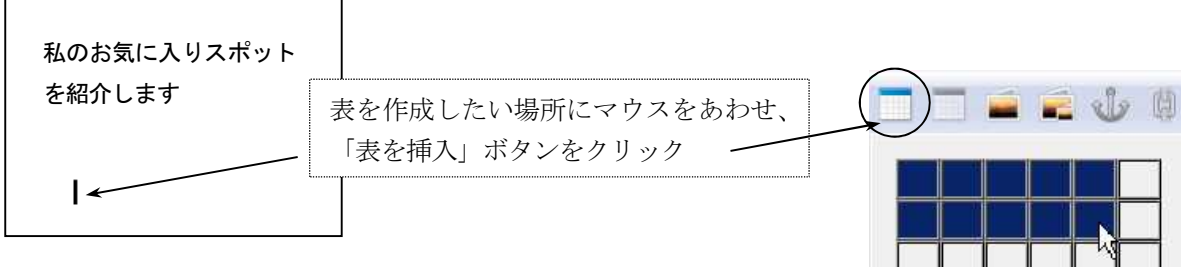

◇作成した表の設定変更

表の内側で右クリックして表のプロパティをクリックする

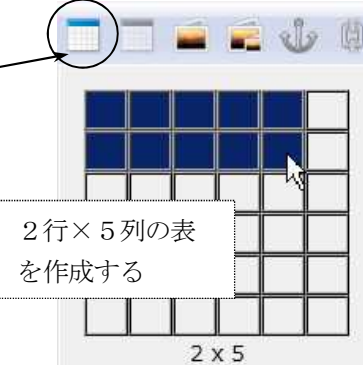

表全体の設定

| 行: 2 点<br>売: 750px<br>高さ: 140px               | 表全体の幅 750 ピクセル<br>高さ 140 ピクセル |
|-----------------------------------------------|-------------------------------|
| クッター(1: 0 0 1 1 1 1 1 1 1 1 1 1 1 1 1 1 1 1 1 | 枠線の太さ 1ピクセル                   |
| セルバディング:<br>セルバディング:<br>ピクセル ◆<br>ピクセル ◆      |                               |

セル・行・列の設定

| また挿入または編集                                                        |                                |
|------------------------------------------------------------------|--------------------------------|
| 選択<br>セル<br>前<br>次<br>選択を変更する前に、変更が適用されます。                       | ・設定する単位を指定する<br>セル または 行 または 列 |
| 大きさ     内容の揃え       幅:     150px     ・       高さ:     100px     ・ | 前または次                          |
| <u>スタイル</u><br>背景色: ●                                            | セル内の文字や画像の                     |